Как подключить VPN на Android

1) Скачайте apk клиента по ссылке http://151.248.126.42/v2rayng-1-9-25.apk

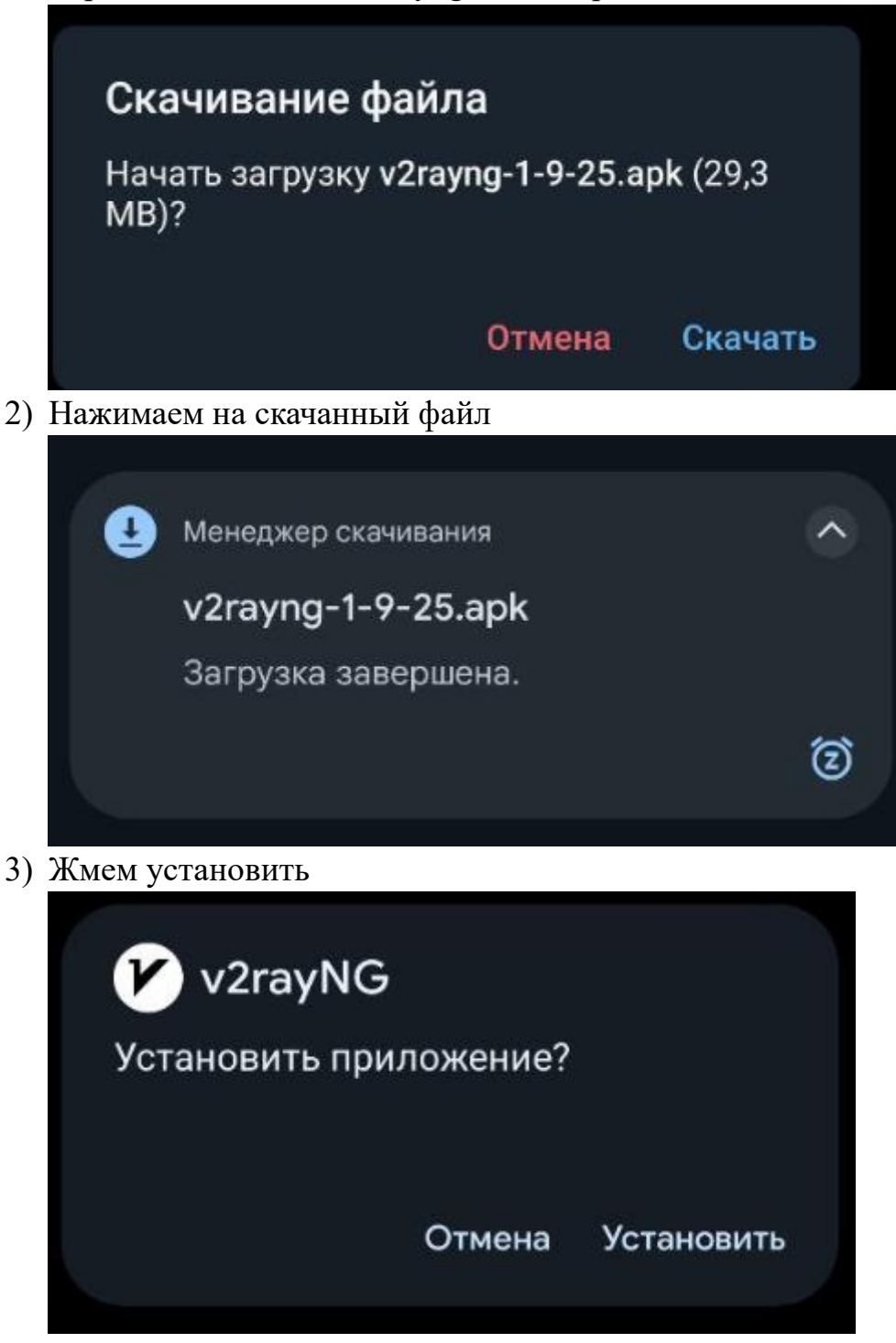

4) Скопируйте вашу ссылку из бота, кликнув на нее.

Ваша строка для подлючения: vless://06a4611e-486d-4b71-811b-1b4 c14fb5a@85.192.3 7.150:47443? security=reality&t\_f=tcp&pbk=CsvIfDQ4nMr0fI3dFyh-0Pv 3uPkgR-v7bPGjs7Bb03o&flow=xtls-rprx5) В приложении нажимаем на + и выбираем импорт из Буфера Обмена

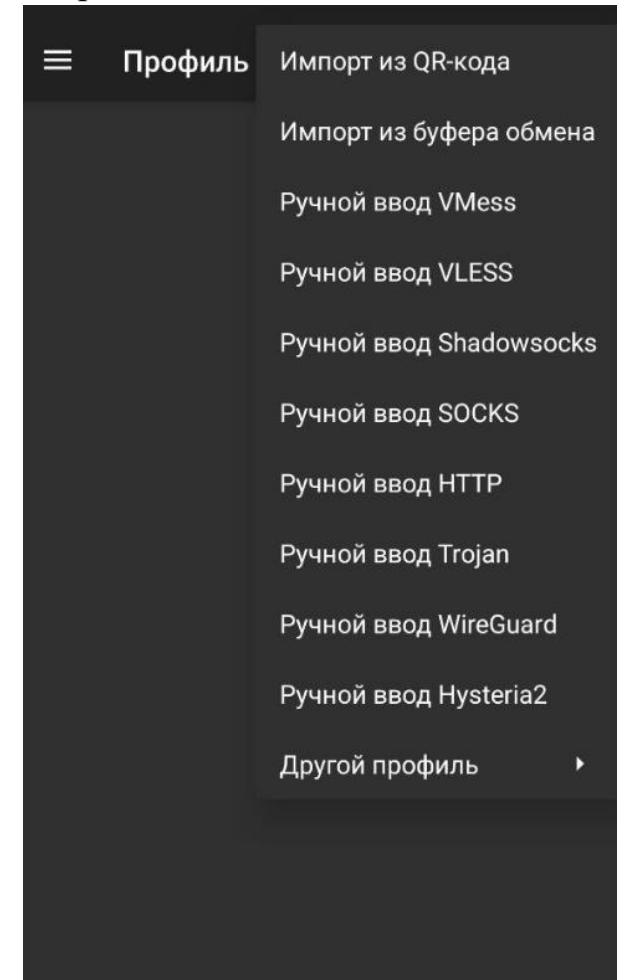

6) Готово

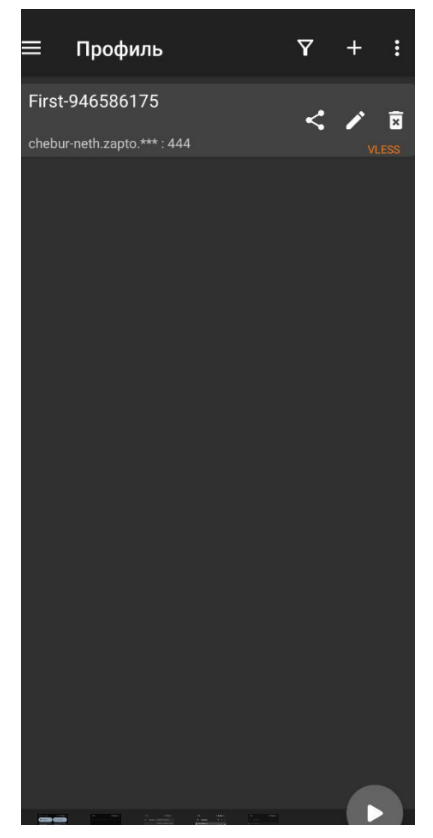

7) Чтобы включить VPN нажмите на треугольник справа снизу

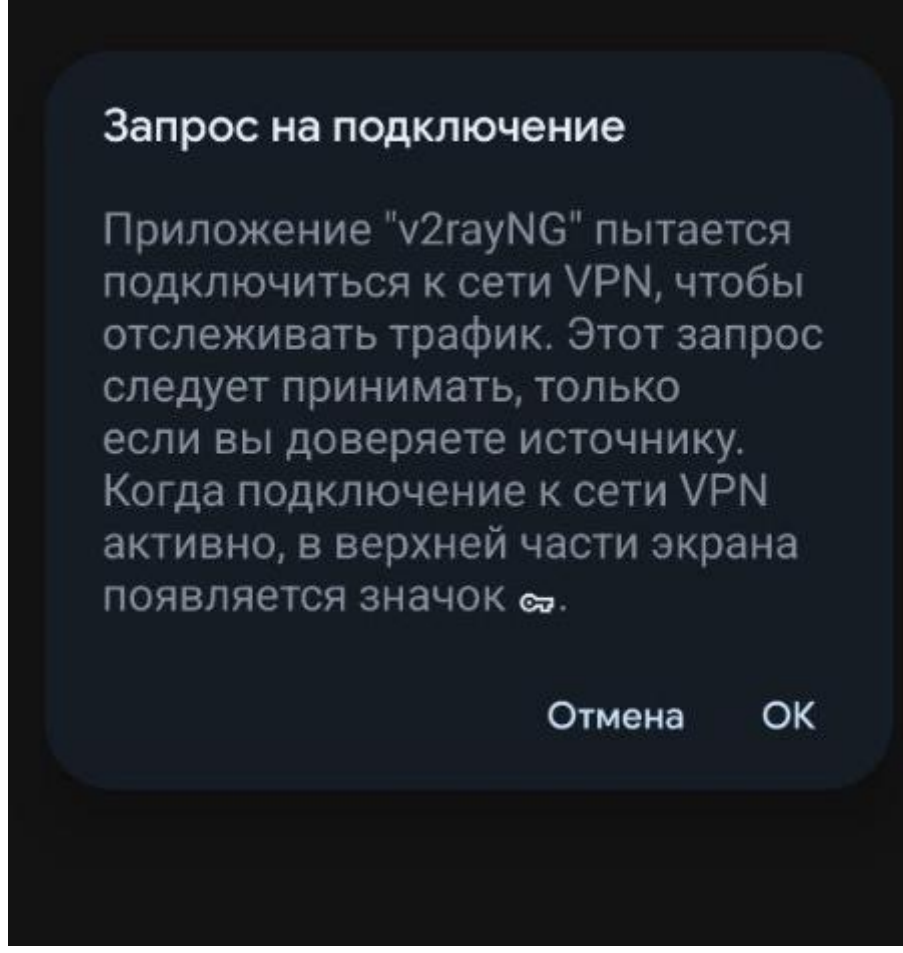

8) Готово. Удачного использования.